# AKO SI SLEDOVAŤ (nielen) CITÁCIE V DATABÁZE WEB OF SCIENCE

Ako byť v obraze bez opakovaného zadávania požiadaviek na vyhľadávanie v rôznych informačných zdrojoch? Veľmi jednoducho. Použite **funkciu zasielania upozornení (tzv. alerts**).

#### Čo je to alert?

- informačná správa/pripomienka, ktorá upozorňuje na niečo dôležité vo zvolenej oblasti.

#### Prečo využívať alertové služby?

- viete o všetkom novom vo vašom odbore alebo o téme, ktorej sa venujete bez opakovaného vyhľadávania, tzv. *Search Alerts*,
- dostávate informácie o vašich publikáciách, ktoré boli indexované v príslušnom informačnom zdroji, tzv. *Author Alerts*,
- viete kedy, kde a akým bolo citované vaše dielo, tzv. Citation Alerts,
- máte prehľad o najnovších vydaniach obľúbeného časopisu, tzv. Journal Alerts.

#### Ako to funguje?

- podmienkou pre ich využívanie je vytvorenie personálneho/osobného účtu,
- upozornenia sú generované a odosielané na email ihneď po pribudnutí nového obsahu, prípadne v stanovenom časovom intervale.

# **UPOZORNENIA NA NOVÉ CITÁCIE**

Sledovanie ohlasov na publikácie indexované v databáze Web of Science si nevyžaduje pravidelnú manuálnu kontrolu a zadávanie opakovaných vyhľadávaní. Automatické sledovanie citácií umožňuje funkcia *Citation Alerts*. Pre jej využívanie **treba mať v databáze vytvorené konto používateľa**.

\*\*\*

## Konto používateľ a

Prihláste sa (*Sign in*) do konta v databáze Web of Science (WoS). Ak konto nemáte vytvorené, zaregistrujte sa (*Register*).

| ¢          | Clarivate      |        |                                                             |             | English ~ | III Products |
|------------|----------------|--------|-------------------------------------------------------------|-------------|-----------|--------------|
| W          | eb of Science" | Search |                                                             |             | Sign In 🗸 | Register     |
| >I<br>MENU |                |        |                                                             |             | -         |              |
| Ð          |                |        | DOCUMENTS                                                   | RESEARCHERS |           |              |
| Ð          |                |        | Search in: Web of Science Core Collection > Editions: All > |             |           |              |
| 9          |                |        |                                                             |             |           |              |
| ۰          |                |        |                                                             |             |           |              |

Pri registrácii v databáze WoS odporúčame:

- použiť zamestnanecký e-mail s koncovkou @ukf.sk
- pracovať na počítači s IP adresou siete UKF alebo cez vzdialený prístup

Ak pri registrácii splníte oba vyššie uvedené kroky, t. j. prvé prihlásenie do konta bude zrealizované v sieti UKF, budete mať prístup do databázy odkiaľkoľvek, napr. doma zo súkromného počítača, notebooku, mobilného zariadenia a pod. Prístup do databáz je totiž obmedzený len na sieť UKF. Ak ste na zariadení, ktoré nie je pripojené do tejto siete, databáza si vyžiada prihlásenie.

### Nastavenie upozornení

Upozornenia si môžete vytvoriť na publikáciu alebo na meno autora.

#### Upozornenia na nové citácie publikácie

1. Vyhľadajte publikáciu, na ktorú chcete dostávať upozornenia – vo vyhľadávaní v rolovacom menu vyberte označenie poľa vyhľadávania *Title* a zadajte názov článku v časopise/príspevku v zborníku/kapitoly v knihe a pod.

V prípade, že viete DOI dokumentu, môžete vybrať z ponuky príslušné pole vyhľadávania a zadať DOI v odporúčanom tvare (example/príklad uvedený vo vyhľadávacom okne).

| , | DOCUMENTS                                                              | CITED REFERENCES | S STRUCTURE                                                                                                    |                                               |   |
|---|------------------------------------------------------------------------|------------------|----------------------------------------------------------------------------------------------------|-----------------------------------------------|---|
|   | <u>Title</u>                                                           | ^                | Example: water consum*                                                                                                    |                                               |   |
|   | Search<br>All Fields<br>Topic<br>Title<br>Author<br>Publication Titles | Â                | Title<br>Searches article titles. Title refers to<br>the title of a journal article,<br>proceedings paper, book, or<br>book chapter. Note: To search for the<br>title of a journal, select the<br>Publication Title field. | × Clear Searc                                 | h |
|   | Year Published<br>Affiliation<br>Funding Agency                        |                  | Example:<br>"Application of ATAD technology"                                                                                                    | ized homepage dashboard.<br>Sign in to access | ; |

2. Vo výsledkoch vyhľadávania kliknite na názov dokumentu, na ktorý chcete dostávať upozornenia.

| □ 1 | Be(e) coming experts: The controversy over insecticides in the honey bee colony collapse disorder                                                                                                    | 65<br>Citations   |
|-----|----------------------------------------------------------------------------------------------------|-------------------|
|     | Suryanarayanan, S and Kleinman, DL                                                                                                    | 0.0               |
|     | Apr 2013   SOCIAL STUDIES OF SCIENCE 43 (2) , pp.215-240                                                                                                    | 88<br>References  |
|     | In this article, we explore the politics of expertise in an ongoing controversy in the United States over the role of certain insecticides in colony collapse<br>disorder - a phenomenon involving mass die-offs of honey bees. Numerous long-time commercial beekeepers contend that newer systemic agricultural<br>insecticides are a crucial part of the cocktail of factors responsible for colony collapse dis Show more |                   |
|     | Full Text at Publisher •••                                                                                                    | Related records ? |

3. V pravej časti plného záznamu o dokumente sú informácie o počte citácií, použitej literatúre a i. Nájdete tu aj funkciu *Create citation alert*.

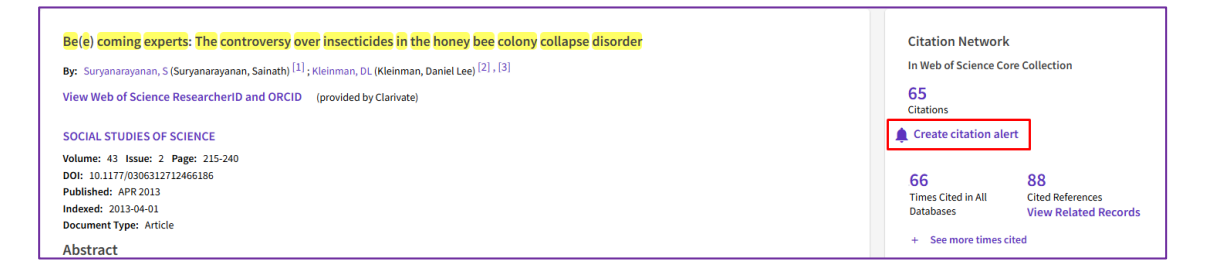

4. Kliknutím na *Create citation alert* sa zobrazí dialógové okno, v ktorom treba voľbu potvrdiť kliknutím na *Create*.

| Be(e) coming experts: The controversy over insecticides in<br>By: Suryanarayanan, S (Suryanarayanan, Sainath) <sup>[1]</sup> ; Kleinman, DL (Kleinn |                                                                                 | ×             |          | Citation Network                      | :<br>vre Collection                            |
|----------------------------------------------------------------------------------------------------|---------------------------------------------------------------------------------|---------------|----------|---------------------------------------|------------------------------------------------|
| View Web of Science ResearcherID and ORCID (provided by Clariva                                                                                     | Create citation alert                                                           |               |          | 65<br>Citations                       |                                                |
| SOCIAL STUDIES OF SCIENCE<br>Volume: 43 Issue: 2 Page: 215-240                                                                                      | You will automatically receive an e-mail alert every time the article is cited. |               |          | L Create citation ale                 | rt                                             |
| DOI: 10.1177/0306312712466186<br>Published: APR 2013<br>Indexed: 2013-04-01<br>Document Type: Article                                               | CREATE                                                                          |               |          | 66<br>Times Cited in All<br>Databases | 88<br>Cited References<br>View Related Records |
| Abstract<br>In this article, we explore the politics of expertise in an ongoing controversy i                                                       |                                                                                 | conceptor and | rder - a | + See more times o                    | ited                                           |

#### Upozornenia na nové citácie autora

1. Vyhľadajte autora, na ktorého chcete dostávať upozornenia – vo vyhľadávaní kliknite na voľbu RESEARCHER. Otvorí sa ponuka vyhľadávania.

| DOCUMENTS          | RESEARCHERS                      |  |  |
|--------------------|----------------------------------|--|--|
|                    |                                  |  |  |
| Name Search ~      |                                  |  |  |
| Last Name *        | First Name and Middle Initial(s) |  |  |
| + Add name variant | × Clear Search                   |  |  |

2. V rolovacom menu vyberte, či chcete vyhľadávať podľa mena, identifikátora vedca (Researcher ID alebo ORCID iD) alebo príslušnosti k organizácii (affiliation).

| Name Search ^      |                                                            |
|--------------------|------------------------------------------------------------|
| Name Search        | Name Search                                                |
| Author Identifiers | Finds an author record by searching for the author's first |
| Organization       | and last names.                                            |

3. Zobrazí sa profil autora. V pravej hornej časti profilu autora sa nachádza funkcia Create Alert.

| Remove publications                                                                                                    | Create Alert                                                                                                    |
|----------------------------------------------------------------------------------------------------|----------------------------------------------------------------------------------------------------|
| <b>Greenwood, Charles R.</b> This is on algorithmically generated author record <sup>(1)</sup><br>University of Kansas<br>KANSAS CITY, KS, USA                                                                                                    | • Are you this Author?<br>Verify your work, and control how your name,<br>title, institution, and profile image appears in<br>your Web of Science Author Record. |
| Published names Greenwood, Charles R. Greenwood, CR Greenwood, Charles Greenwood, C Greenwood, C R.                                                                                                    | Claim my record                                                                                                    |
| Published Organizations (): University of Kansas, Juniper Gardens Childrens Project, 630 Minnesota Ave,2nd Floor       Show more         Subject Categories       BETA       Education & Educational Research; Psychology; Rehabilitation; Linguistics; Audiology & Speech-Language Pathology | Metrics                                                                                                    |

- 4. Kliknutím na *Create Alert* sa zobrazí dialógové okno, ktoré ponúka dve možnosti nastavenia upozornení:
  - a) na nové publikácie autora, ktoré pribudnú do databázy,
  - b) na nové citácie publikácií, ktoré má autor indexované v databáze.

Pre nastavenie upozornení na citácie vyberte voľbu Author Citation Alert a potvrďte ju kliknutím na Create.

| Remove publications                                                                                                    | _                                                                        | Create Alert                                                                                                    |
|----------------------------------------------------------------------------------------------------|--------------------------------------------------------------------------|----------------------------------------------------------------------------------------------------|
| <b>Greenwood, Charles R.</b> <sup>This is an algorithmically g<br/>University of Kansas<br/>KANSAS CITY, KS, USA</sup>                        | X Create author alert Author Publication Alert Author Station Alert      | • Are you this Author?<br>Verify your work, and control how your name,<br>title, institution, and profile image appears in<br>your Web of Science Author Record. |
| Published names Greenwood, Charles R. Greenwood                                                                                               | CREATE                                                                   | Claim my record                                                                                                    |
| Published Organizations ① University of Kansas, Juniper Garder<br>Subject Categories <sup>BEDA</sup> Education & Educational Research; Psycho | logy; Rehabilitation; Linguistics; Audiology & Speech-Language Pathology | Metrics<br>Profile summary                                                                                                    |

5. Zobrazí sa dialógové okno, ktoré oznámi vytvorenie upozornenia. Nastavenie potvrďte kliknutím na *OK*. V prípade, že chcete nastavenia upraviť, v dialógovom okne kliknite na *Manage alert*.

| Remove publications                         | ]                                                   |                      |                          |             | Create Alert                                                                                                    |
|---------------------------------------------|-----------------------------------------------------|----------------------|--------------------------|-------------|----------------------------------------------------------------------------------------------------|
| <b>Greenwood, C</b><br>University of Kansas | harles R. <sup>This is an algorithmically ger</sup> | 0                    | ,                        |             | Are you this Author? Verify your work, and control how your name,<br>title, institution, and profile image appears in |
| KANSAS CITY, KS, USA                        |                                                     | Author citation aler | rt successfully created. |             | your Web of Science Author Record.                                                                                    |
| Published names                             | Greenwood, Charles R. Greenwood                     | Email :              |                          |             |                                                                                                    |
| Published Organizations                     | University of Kansas, Juniper Gardens               | jgajdosova@ukf.sk    |                          |             | Metrics                                                                                                    |
| Subject Categories                          | Education & Educational Research; Ps                |                      | Manage Alerts OK         | e Pathology | Profile summary                                                                                                    |
| Web of Science Research                     | erID: DVO-5043-2022                                 |                      |                          |             | 103 Total documents                                                                                                   |

Keď si vytvoríte upozornenie jedným alebo druhým spôsobom, dostanete e-mail vždy, keď pribudne nová publikácia, ktorá cituje danú publikáciu alebo autora.

# Správa upozornení

xi menu Menu Q Q Ihneď po vytvorení upozornenia máte možnosť nastaviť jeho ďalšie parametre kliknutím na funkciu *Manage Alerts* (viď predchádzajúci obrázok).

K nastaveniam všetkých upozornení sa môžete kedykoľvek vrátiť. Všetky sú uložené vo vašom osobnom konte. Používateľ prihlásený do konta má na ľavej strane obrazovky lištu s označenými dokumentami, históriou vyhľadávania, osobným profilom a správou upozornení (*Saved Searches and Alerts*). Tie sú ukryté pod ikonkou zvončeka.

#### Správa upozornení na nové citácie konkrétnej publikácie

 V menu Saved Searchers and Alerts vyberte voľbu Citation alerts. Zobrazí sa zoznam všetkých nastavených upozornení. Každé upozornenie môžete prepínať do stavu aktívne Active alebo neaktívne Inactive (tzn. pozastaviť zasielanie upozornení). V prípade, že chcete spravovať viac možností, kliknite na funkciu More options.

| >I<br>MENU | Citation alert              | 5                                                                                                    |                                         |                                       |                          |
|------------|-----------------------------|----------------------------------------------------------------------------------------------------|-----------------------------------------|---------------------------------------|--------------------------|
| ୍ତ<br>e    | Citation alerts             | Keep up to date with information that matters to you by setting up search and citation alerts. You<br>work. When you create a citation alert, you receive an email whenever a new publication cites a p | can stay informed<br>reviously publishe | about recently published research and | d see who is citing your |
|            | Journal alerts              |                                                                                                    |                                         | Author name - ascending ~             | < _1 of 1 >              |
|            | Search alerts Author alerts | Jomova, Klaudia. Health protective effects of carotenoids and their interactions with other<br>biological antioxidants                                                                                  | 120<br>Citations                        | Active                                | More options ~           |
|            | Author alerts               | Jomova, Klaudia. Health protective effects of carotenoids and their interactions with other<br>biological antioxidants                                                                                  | 120<br>Citations                        | Active                                | More options             |

2. Funkcia *More options* zobrazuje dátum vytvorenia upozornenia a ponúka možnosti na editovanie e-mailovej adresy, na ktorú majú byť upozornenia odosielané (kliknutím na *Edit*). Vytvorené upozornenie nikdy nevyprší. V prípade, že ho chcete zo zoznamu vylúčiť, kliknite na ikonku *Remove*.

| Jomova, Klaudia. Health protective effects of carotenoids and their interactions with other biological antioxidants | 120<br>Citations | Active ~ | Less options 🔨 |
|----------------------------------------------------------------------------------------------------|------------------|----------|----------------|
| Alert details                                                                                                    |                  |          |                |
| Date Created: február 20, 2023                                                                                      |                  |          |                |
| Alert Preferences                                                                                                   |                  |          |                |
| Email recipients: jgajdosova@ukf.sk Edit                                                                            |                  |          |                |
| No longer want to receive alerts? Remove                                                                            |                  |          |                |

Vymazanie upozornenie treba potvrdiť v dialógovom okne výber kliknutím na Delete.

| Keep up to date with information th                         |                                             |   | d about recently published research | and see who is citing your |
|-------------------------------------------------------------|---------------------------------------------|---|-------------------------------------|----------------------------|
| work. When you create a citation ale                        |                                             |   | ed work.                            |                            |
|                                                             | Delete Citation Alert                       | × | Author name - ascending v           | < 1 of 1 >                 |
|                                                             | Are you sure you want to delete this alert? |   |                                     |                            |
| Jomova, Klaudia. Health protecti<br>biological antioxidants | CANCEL DELETE                               |   | Active 🗸                            | Less options 🔨             |
| Alert details                                               |                                             |   |                                     |                            |
| Date Created: február 20, 2023                              |                                             |   |                                     |                            |
| Alert Preferences                                           |                                             |   |                                     |                            |
| Email recipients: jgajdosova@ukf.sk                         | Edit                                        |   |                                     |                            |
| No longer want to receive alerts?                           | Remove                                      |   |                                     |                            |

#### Správa upozornení na nové citácie konkrétneho autora

1. V menu Saved Searchers and Alerts vyberte voľbu Author alerts. Táto voľba má dve záložky *Publication alerts* a *Citation alerts*. Pre správu upozornení na citácie autora zvoľte záložku *Citation alerts*.

| >I<br>MENU | Author alert    | s                                                         |                                      |                           |                |
|------------|-----------------|-----------------------------------------------------------|--------------------------------------|---------------------------|----------------|
| Ð          |                 |                                                           |                                      |                           |                |
| е          | Citation alerts | Alerts will email you when a new publications or citation | is associated with the given author. |                           |                |
|            | Journal alerts  | Publication alerts                                        |                                      |                           |                |
|            | Search alerts   |                                                           |                                      | Author name - ascending ~ | < _1_ of 1 →   |
|            | Author alerts   |                                                           |                                      |                           |                |
|            |                 | Author: Greenwood, Charles R.                             | Citation alert                       | Active ~                  | More options ~ |

Zobrazí sa zoznam všetkých nastavených upozornení. Každé upozornenie môžete prepínať do stavu aktívne *Active* alebo neaktívne *Inactive Inactive* (tzn. pozastaviť zasielanie upozornení). V prípade, že chcete spravovať viac možností, kliknite na funkciu *More options*.

| >I<br>MENU     | Author alert    | s                                                                       |                          |                           |                |
|----------------|-----------------|-------------------------------------------------------------------------|--------------------------|---------------------------|----------------|
| ୍ଦ<br><b>େ</b> | Citation alerts | Alerts will email you when a new publications or citation is associated | l with the given author. |                           |                |
|                | Journal alerts  | Publication alerts Citation alerts                                      |                          |                           |                |
|                | Search alerts   |                                                                         |                          | Author name - ascending ~ | < _1_ of 1 >   |
|                | Author alerts   |                                                                         |                          |                           |                |
|                |                 | Author: Greenwood, Charles R.                                           | Citation alert           | Active                    | More options ~ |

3. Funkcia *More options* zobrazuje dátum vytvorenia upozornenia a ponúka možnosti na editovanie e-mailovej adresy, na ktorú majú byť upozornenia odosielané (kliknutím na *Edit*). Vytvorené upozornenie nikdy nevyprší. V prípade, že ho chcete zo zoznamu vylúčiť, kliknite na ikonku *Remove*.

| Author: Greenwood, Charles R.            | Citation alert | Active ~ | Less options <b>^</b> |
|------------------------------------------|----------------|----------|-----------------------|
| Alert details                            |                |          |                       |
| Date Created: február 20, 2023           |                |          |                       |
| Alert Preferences                        |                |          |                       |
| Email recipients: jgajdosova@ukf.sk Edit |                |          |                       |
| No longer want to receive alerts? Remove |                |          |                       |

Vymazanie upozornenia - v dialógovom okne potvrdiť výber kliknutím na Delete.

|                                     |                                             |   | Author name - ascending ~ | < _1 of 1 >    |
|-------------------------------------|---------------------------------------------|---|---------------------------|----------------|
| Author: Greenwood, Charles R.       | Delete Author Citation                      | × | Active ~                  | Less options 🔺 |
| Alert details                       | Are you sure you want to delete this alert? |   |                           |                |
| Date Created: február 20, 20        |                                             |   |                           |                |
| Alert Preferences                   | CANCEL DELETE                               |   |                           |                |
| Email recipients: jgajdosova@ukf.sk | Edit                                        |   |                           |                |
| No longer want to receive alerts?   | Remove                                      |   |                           |                |

## Ako vyzerá informačný e-mail?

Informačný e-mail o novej citácii obsahuje informácie o počte nových citácií a citujúcom dokumente. Z predmetu správy je jednoduché identifikovať o aký typ upozornenia ide, z akej databázy pochádza a akého autora sa týka (*Web of Science Alert – Greenwood, Charles R. Citation Alert*). Následne je potrebné zapísať si novú citáciu do KIS UKF.

Informačný e-mail môže byť doručený do nevyžiadanej pošty, preto je dôležité pravidelne ju kontrolovať, prípadne upraviť nastavenia na doručovanie správ z danej e-mailovej adresy/domény.

| We | /eb of Science Alert - Greenwood, Charles R. Citation Alert - 2 results                                                                                                    |  |  |
|----|----------------------------------------------------------------------------------------------------|--|--|
|    | Web of Science                                                                                                    |  |  |
|    | Greetings! You have an author citation alert.                                                                                                    |  |  |
|    | Greenwood, Charles R. has a new citation in the Web of Science Core Collection since Jan 30th 2023.                                                                                                    |  |  |
|    | Understanding the barriers and enablers for postgraduate medical trainees becoming simulation educators: a<br>qualitative study                                                                                                    |  |  |
|    | Muhumuza, Albert; Najjuma, Josephine Nambi; MacIntosh, Heather; Sharma, Nishan; Singhal, Nalini; et al.<br>Bmc Medical Education                                                                                                    |  |  |
|    | Introduction There is increasing evidence that Simulation-based learning (SBL) is an effective teaching method for<br>healthcare professionals. However, SBL requires a large number of faculty to facilitate small group sessions. Like many<br>ot |  |  |
|    | Cited publication:                                                                                                    |  |  |
|    | Peer-mediated instruction and interventions                                                                                                    |  |  |